## Conditionnement et dépôts des productions d'ETLV

1/ Enregistrez une phrase sur votre Smartphone.

2/ Transférez ce fichier sur votre PC (*par exemple en le partageant par mail*) dans un **répertoire dédié** (*nom de la leçon*)

3/ Nommez ce fichier (.m4a) par votre **nom en minuscules et le numéro de la phrase** : boineau2.m4a (*numéro sans espace*)

4/ Installez VLC (gratuit) https://www.videolan.org/vlc/index.fr.html

5/ Lancez vlc media player

Média / Convertir/Enregistrer...

Faites glisser ou +Ajouter vos fichiers .m4p dans la fenêtre de

« Ouvrir un média » Convertir / Enregistrer

Rubrique **Profil**, choisir **Audio – MP3** 

Convertir / Enregistrer

6/ Ouvrez votre répertoire (les 2 formats sont alors présents)

7/ Installez Audacity (gratuit) https://audacity.fr.uptodown.com/windows/telecharger

Téléchargez le fichier de convertisseur lame\_enc.dll

http://www.telecharger-dll.fr/dll-lame\_enc.dll.html

Installez l'encodeur mp3 lame\_enc.dll

https://www.ec44.fr/tice/wp-content/uploads/2013/09/Audacity-installation.pdf

8/ Ouvrez votre fichier .mp3 pour le corriger.

Effets / Amplification / Autoriser la saturation (*en général cela suffit*) (*en cas d'erreur ctrl* + *z*) Supprimez les parties indésirables (*début/fin*). Sélectionnez puis supp.

## 9/ Fichier / Exporter audio... puis sélectionnez (en bas) Fichiers MP3

10/ Ouvrez le lien Drive du conteneur de productions ETLV puis déposez-le dans le répertoire de la Leçon correspondante.

Lien de partage du Drive

Envoyez un mail à <u>philippe.boineau@ac-nantes.fr</u> pour signaler ce dépôt <u>https://drive.google.com/drive/folders/14kTbhjWp\_x7SA1DePQINtJY9b1lhfZAk?usp=sharing</u>

noms des fichiers allorent chemineau delepine herruel lazzeroni michel petit pluquet rouzineau